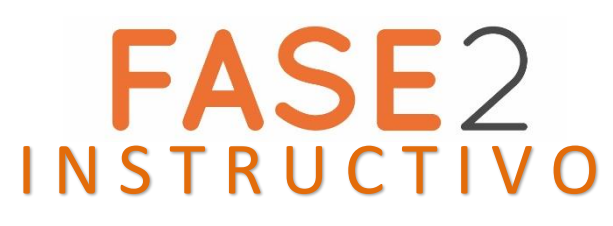

(Haga click en las siguientes opciones)

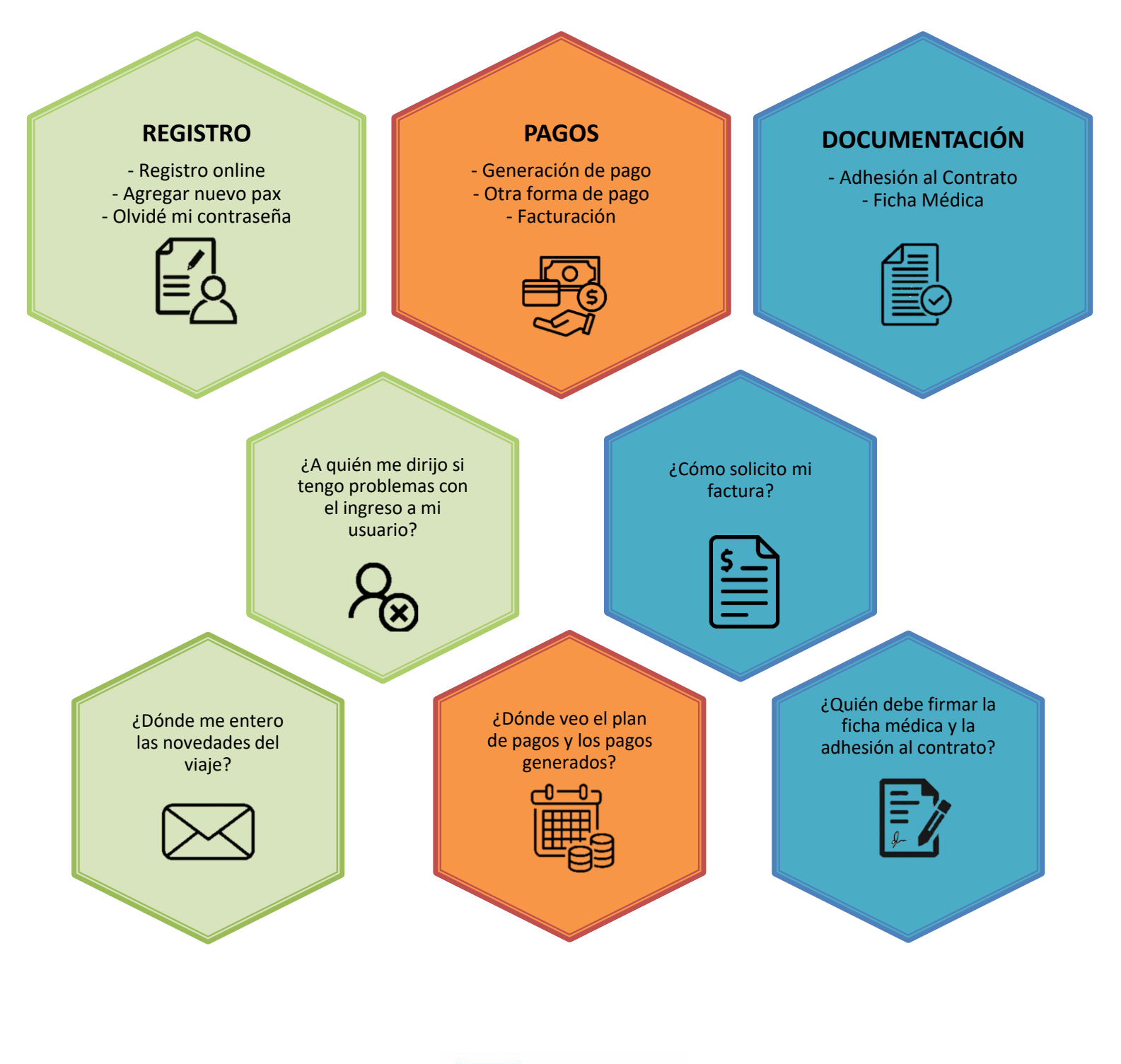

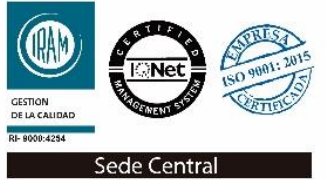

# REGISTRO

#### Ingresar a www.fase2.tur.ar y seleccionar la pestaña de INGRESO PADRES

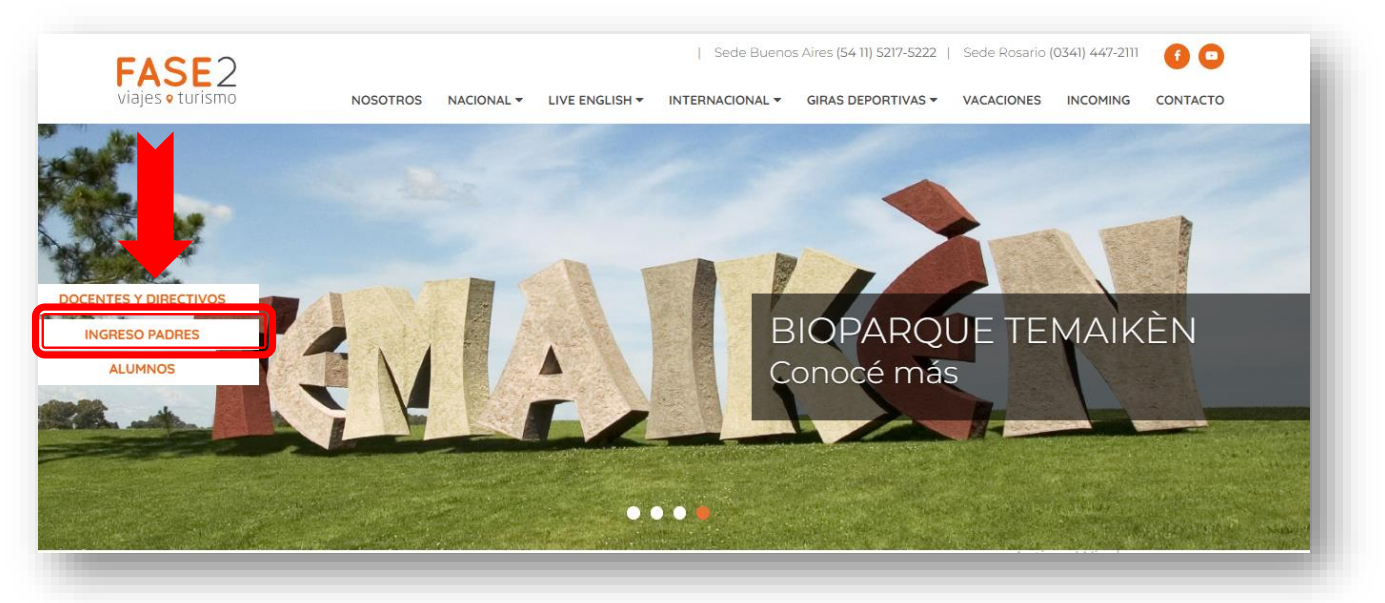

CREÁ tu cuenta en Fase 2 REGISTRÁNDOTE como nuevo usuario en <u>clientes.fasedos.com.ar</u>. El registro es único y servirá para este y para futuros pasajeros y/o viajes. Si ya creaste un usuario NO ES NECESARIO CREAR UNO NUEVO, solo debes ASOCIAR EL NUEVO PASAJERO/VIAJE.

| Crea tu cuenta en FASE2                                                                                                    |                                                                                   |
|----------------------------------------------------------------------------------------------------|-----------------------------------------------------------------------------------|
| Si aún no sos usuario, regístrate para efectuar y administrar<br>pagos, acceder a información pre-viaje, contrato, ficha<br>médica y mást<br>Registrate<br>El registro es necesario para validar sus datos y garantizar el cupo.<br>Descargar Nuestra ruta de comunicación | Usuarios registrados<br>Inicia sesión<br>Nro. de documento<br>Número de documento |
| Descargar Instructivo/Ayuda para registrarse en tu cuenta de F2<br>Si tiene inconvenientes para Registrarse, que no resuelve el<br>Instructivo/Ayuda, envíe un WhatsApp escrito al 1133671721                                                                              | Contraseña<br>Contraseña<br>Ingresa<br>Recuperá tu Contraseña                     |

Es fundamental que descarguen Nuestra Ruta de comunicación y el Instructivo/Ayuda antes de Registrarse a fin de tener las herramientas necesarias ante cualquier inconveniente en el Registro.

Completa **todos** los datos requeridos y en el campo de apellido de alumno introducir únicamente el **APELLIDO** del alumno (si es Apellido compuesto SOLO el primer apellido).

### <u>Tildar</u> "Captcha y Términos y Condiciones".

En caso de encontrar dificultades al momento del registro, tales como "**usuario incorrecto**", comunicarse mediante mensaje escrito, no audio, vía WhatsApp al +54 9 11-3367-1721

| Nombre del Adulto Responsable   | Teléfono                                                                                                    |
|---------------------------------|----------------------------------------------------------------------------------------------------|
| Ingresar Nombre                 | Ingresar Teléfono                                                                                                    |
| Apellido del Adulto Responsable | Tipo de documento Nro de documento                                                                                                    |
| Ingresar Apellido               | DNI <ul> <li>Ej 33111222 (sin puntos)</li> </ul>                                                                                                    |
| Contraseña                      | Nro. de documento del Pasajero                                                                                                    |
| Ingresar Contraseña             | Ej. 40111222 (sin puntos)                                                                                                    |
| Repita contraseña               | Apellido del Pasajero                                                                                                    |
| Repetir Contraseña              | Ingresar Apellido                                                                                                    |
| Email *                         | Relación con Pasajero                                                                                                    |
| Ingresar Email                  | Madre                                                                                                    |
| Repetir Email *                 | Deseo recibir información promocional y ofertas sobre viajes individuales                                                                                                    |
| Repetir Email                   | <ul> <li>Verifique que la dirección de email sea correcta ya que recibirá notificaciones sobre el viaje.</li> <li>Recuerde chequear el correo no deseado. Si tiene inconvenientes para Registrarse, que no<br/>resuelve el instructiva/Ayuda, envie un WhatsApp escrito al 113367/1721</li> </ul>                                                                                                    |
| Domicilio                       | Ite course and the course of the course of the course |
| Ingresar Domicilio              | reCAPTCHA<br>Bringelidet Teminer                                                                                                    |

Una vez terminado el registro, podrá ingresar a su nuevo usuario de Fase 2.

|                                                                                                    | Viaje de                                                                                                    |                                                                                                    |                                          |  |
|----------------------------------------------------------------------------------------------------|----------------------------------------------------------------------------------------------------|----------------------------------------------------------------------------------------------------|------------------------------------------|--|
|                                                                                                    | Destino:                                                                                                    |                                                                                                    |                                          |  |
| Viaje                                                                                                    | Pagos                                                                                                    | Documentación                                                                                                    | Ficha Médica                             |  |
| Viaje de                                                                                                    |                                                                                                    | Documento:                                                                                                    |                                          |  |
| Colegio:                                                                                                    |                                                                                                    | Fecha Nacimiento:                                                                                                    |                                          |  |
| Destino:                                                                                                    |                                                                                                    | Fecha salida:                                                                                                    |                                          |  |
| Adhesión: Pendiente                                                                                                    |                                                                                                    | Ficha Médica: Pendiente                                                                                                    |                                          |  |
| La adhesión es requisito legal ind<br>depositado en el Fideicomiso del<br>Igualmente, es obligatorio que la<br>padre/madre/tuto/.<br><u>En caso de que falte alguno de es</u><br>* Complete el formulario de adhes<br>* Complete la ficha médica onine | ispensable para que el alumno r<br>Ministerio de Turismo y Deporte<br>Ficha Médica sea completada, ir<br>tos 2 requisitos, el pasajero no e<br>ción online desde la opción de C<br>desde la opción de Ficha Médic | ealice el viaje y para el eventual reclamo d<br>s de la Nación.<br>npresa y entregada en físico (previa firma<br>stará autorizado a salir con el grupo.<br>ontrato.<br>a. | el seguro Cuota Cero<br>del médico y del |  |

Si encontraran datos personales de los pasajeros o de los Adultos responsables mal cargados, podrán solicitar su corrección desde el botón "Corrección de datos".

| ión: Tenemos el agrado de dirig                                                                                                    |                                                                                                    |                                                                                                    |                                                                                                    |                                                                                                    |
|----------------------------------------------------------------------------------------------------|----------------------------------------------------------------------------------------------------|----------------------------------------------------------------------------------------------------|----------------------------------------------------------------------------------------------------|----------------------------------------------------------------------------------------------------|
| ión: Tenemos el agrado de dirig                                                                                                    |                                                                                                    |                                                                                                    |                                                                                                    |                                                                                                    |
| a viajes grupales de egresados y<br>lación, mediante Decisión Adm<br>te asista a las actividades defini<br>2021-120221652-APN-MS), o las q<br>bilados y jubiladas, o símilares, (<br>la COVID-19, aplicado al menos<br>sonal público o privado designa | jirnos a uds. a los efectos de info<br>y egresadas, de estudiantes, o si<br>inistrativa 198/2021, se ha dispu<br>das como ACTIVIDADES DE MA'<br>lue en el futuro se estableczan, a<br>deberá acreditar, a partir del 1° c<br>ACTORCE (14) dias antes de la a<br>ido para su constatación, y al mi | ormarles sobre la nueva n<br>imilares A partir de lo re-<br>iesto que toda persona qi<br>VOR RIESCO EPIDEMIDL-<br>entre ellas, viajes grupale<br>de enero de 2022, que po<br>sistencia a la actividad o<br>omento previo de accede                                                         | ormativa vigente<br>suelto por el Jefe de<br>ue haya cumplido los<br>Ócilco Y SANITARIO<br>s de egresados y<br>see un esquema de<br>evento, exhibiendolo<br>er a la entrada del                                                                                                    |                                                                                                    |
| (IE-2<br>s, ju<br>tra<br>per                                                                                                    | (II-2021-I2022/I652-APN-MS), o las c<br>j. Jubilados, o similares,<br>tra la COVID-19, aplicado al menos<br>personal público o privado designa                                                                                                    | (II-2021-120221052-APN-MS), o ias que en el futuro se establezcan,<br>j, jubilados y piubiladas, o similares, deberá acreditar, a partir del 1°<br>tra la COVID-19, aplicado al menos CATORCE (I4) días antes de la s<br>personal público o privado designado para su constatación, y al m | (II-2021-12022Ib52-APIN-MS), o las que en el futuro se establezcan, entre ellas, viajes grupales<br>, jubilados y piubilados, o similares, deberá arceltat, a partir del 1° de enero de 2022, que po<br>tra la COVID-19, aplicado al menos CATORCE (I4) días antes de la asistencia a la actividad o<br>personal público o privado designado para su constatación, y al momento previo de accede | (II-2021/E022/EN2-AN-MS), o las que en el ruturo se establezcan, entre ellas, viajes grupales de egresados y<br>subilados y billodas, o similarea, deberá acreditar, a partir del 1º de enero de 2022, que posee un esquema de<br>tra la COVID-19, aplicado al menos CATORCE (I4) días antes de la asistencia a la actividad o evento, exhibiéndolo<br>personal público o privado designado para su constatación, y al momento previo de acceder a la entrada del |

En estas casillas recibirán todas nuestras comunicaciones relacionadas al viaje. Es fundamental que incorporen la dirección <u>alertas@fasedos.com.ar</u> como correo deseado o seguro para recibirlas en sus correos registrados.

NOTA: es importante ingresar regularmente a su usuario.

#### AGREGAR NUEVO PASAJERO/VIAJE

En la pestaña de **MIS PASAJEROS**, para aquellos casos que tengan Registros de años anteriores, deberán **Asociar al nuevo pasajero/viaje** ingresando relación con el alumno, apellido del alumno (SOLO apellido y si es compuesto solo el primer apellido) y DNI del alumno, de esa forma tendrán disponible la información del nuevo viaje.

| Asociar Nuevo Pasa                         | iero / Viaie                                            |                                |
|--------------------------------------------|---------------------------------------------------------|--------------------------------|
| Si tiene inconvenientes registrando otro v | viaje y/o pasajero, por favor envíe un WhatsApp escrito | al 1133671721                  |
| Relación con Pasajero                      | Apellido Pasajero                                       | Nro de documento Pasajero (sin |
|                                            |                                                         | puptos                         |
| Madre                                      | ✓ Apellido Alumno                                       | puntos                         |
| •                                          |                                                         |                                |

### RECUPERO DE CONTRASEÑA

En caso de olvidar su contraseña deberán enviar **por escrito** un mensaje al WhatsApp +54 9 11-3367-1721 solicitando la recuperación de contraseña con los datos **apellido de pasajero, colegio y destino**. O podrán clickear en "recuperar contraseña".

| Crea tu cuenta en FASE2                                                                                                    |                                                        |
|----------------------------------------------------------------------------------------------------|--------------------------------------------------------|
| Si aún no sos usuario, regístrate para efectuar y administrar<br>pagos, acceder a información pre-viaje, contrato, ficha<br>médica y más!<br>Registrate                            | Usuarios registrados<br>Inicia sesión                  |
| El registro es necesario para validar sus datos y garantizar el cupo.<br>Descargar Nuestra ruta de comunicación<br>Descargar Instructivo/Ayuda para registrarse en tu cuenta de F2 | Nro. de documento<br>Número de documento<br>Contraseña |
| Si tiene inconvenientes para Registrarse, que no resuelve el<br>Instructivo/Ayuda, envíe un WhatsApp escrito al 1133671721                                                         | Contraseña<br>Ingresa                                  |
|                                                                                                    | Recuperá tu Contraseña                                 |

## P A G O S

Oprimir la pestaña de **PAGOS** y podrán ver el plan de pagos con sus montos, fechas de vencimiento y pagos realizados.

A través del botón "Problemas con pagos" podrán gestionar sus consultas sobre los pagos realizados.

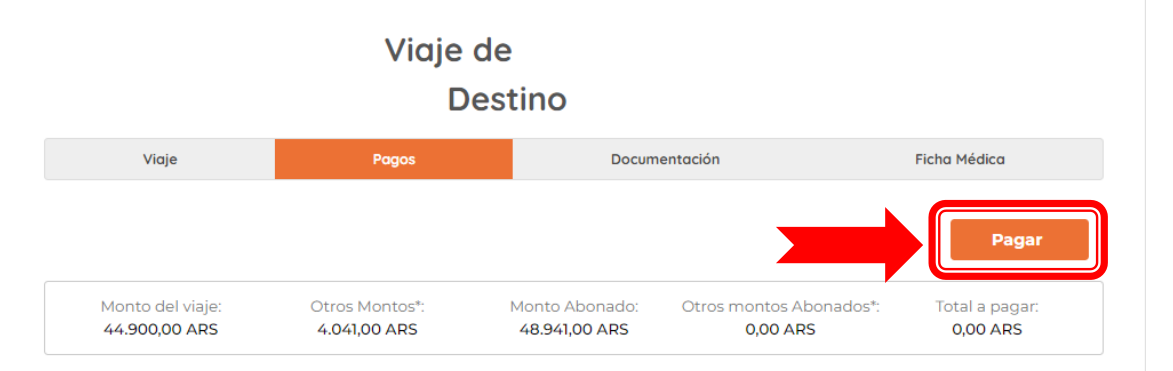

#### Plan de Pago

| # | Vencimiento | Monto         | 2do Vencimiento | Monto 2do     |
|---|-------------|---------------|-----------------|---------------|
| 1 | 15/12/2021  | ARS 15.000,00 | 15/12/2021      | ARS 15.000,00 |
| 2 | 17/01/2022  | ARS 15.000,00 | 24/01/2022      | ARS 16.050,00 |
| 3 | 15/02/2022  | ARS 14.900,00 | 15/02/2022      | ARS 14.900,00 |

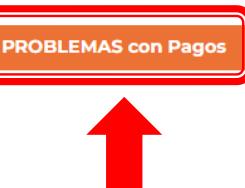

#### Pagos realizados

El pago puede demorar hasta 10 días en verse reflejado.

| Fecha      | Detalle                                                                | Importe        |
|------------|------------------------------------------------------------------------|----------------|
| 14/12/2021 | COBRAND   Pago chequera nro: 1107778 Pax:GAGO LUCIANO                  | ARS -14.900,00 |
| 14/12/2021 | COBRAND   Pago chequera nro: 1107776 Pax:GAGO LUCIANO                  | ARS -15.000,00 |
| 14/12/2021 | COBRAND   Pago chequera nro: 1107777 Pax:GAGO LUCIANO                  | ARS -15.000,00 |
| 14/12/2021 | COBRAND   Costo Financiero Pago chequera nro: 1107778 Pax:GAGO LUCIANO | ARS -1.341,00  |
| 14/12/2021 | COBRAND   Costo Financiero Pago chequera nro: 1107776 Pax:GAGO LUCIANO | ARS -1.350,00  |
| 14/12/2021 | COBRAND   Costo Financiero Pago chequera nro: 1107777 Pax:GAGO LUCIANO | ARS -1.350,00  |

Facturación: Por favor cargar los datos correspondientes desde la opción Mis Datos, sino la misma será confeccionada a Consumidor Final.

#### **GENERACIÓN DE PAGOS**

#### RECOMENDAMOS NO HACER PAGOS DESDE TELÉFONOS CELULARES

Una vez en la pestaña de pagos deberán oprimir **PAGAR** y se les abrirá una nueva pestaña/página de internet (<u>www.cobrand.com.ar</u>).

(En caso que no ocurra nada, desactivar bloqueos de ventanas emergentes en la configuración de su explorador de internet, ubicado en la esquina superior derecha).

|      |                                    | Viaje de                        |                                                                  |                               |
|------|------------------------------------|---------------------------------|------------------------------------------------------------------|-------------------------------|
|      |                                    | Destir                          | 10:                                                              |                               |
|      | Viaje                              | Pagos                           | Documentación                                                    | Ficha Médica                  |
|      |                                    |                                 |                                                                  | Pagar                         |
|      | Monto del viaje:<br>105.500,00 ARS | Otros Montos*:<br>15.825,00 ARS | Monto Abonado: Otros montos Abonados'<br>121.325,00 ARS 0,00 ARS | *: Total a pagar:<br>0,00 ARS |
| Plan | de Pago                            |                                 |                                                                  |                               |
| #    | Vencimiento                        | Monto                           | 2do Vencimiento                                                  | Monto 2do                     |
|      | 70/11/2021                         | ADE 8 800.00                    | 20/11/2021                                                       | A DS 8 800 00                 |

Una vez ingresados a la página llamada COBRAND deberán seleccionar una de las formas de pago disponibles (en Empresa/Formas de Pago) y clickear en **BUSCAR** para que les aparezcan las cuotas del Plan de Pagos para ser marcadas.

Una vez seleccionadas las cuotas a abonar oprimir **PAGAR. Según la forma de pago elegida serán los datos que se le pedirán para el pago** (ver detalle en Descripción de Formas de Pago) Una vez abonado les aparecerá un aviso de confirmación y recibirán un mail confirmando la operación. Si no reciben el mail de la operación en los próximos minutos es porque no se concretó el pago. (En caso de haber seleccionado **PLANES AHORA**, realizar el mismo proceso, y podrán **elegir el financiamiento** en la próxima página, siempre según vigencia de los mismos).

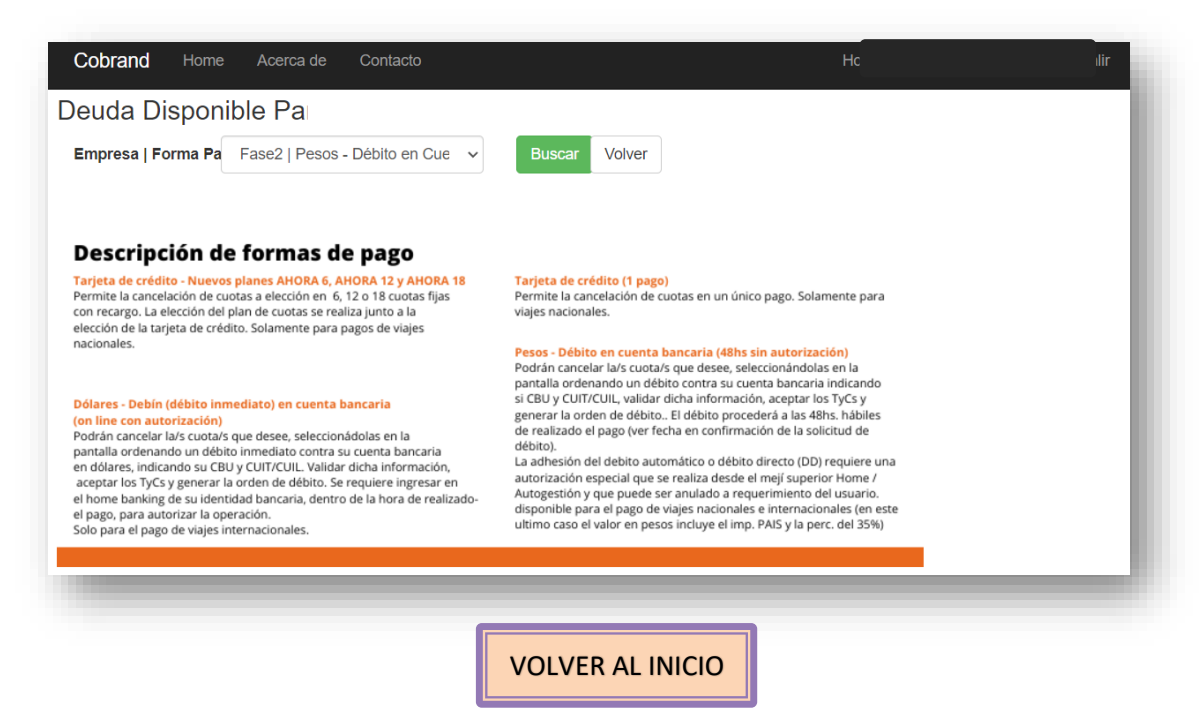

El Portal de Pagos le permite pagar múltiples cuotas al mismo tiempo respetando desde la publicada más antigua a la más nueva. Si desea pagar la totalidad del viaje debe tildar TODAS las cuotas publicadas. El pago mediante Débito en Cuenta **NO SIGNIFICA ADHESIÓN AL DÉBITO AUTOMÁTICO**, esta última opción está disponible a voluntad de los interesados (ver detalle en Descripción de Formas de Pago).

#### **OTRAS FORMAS DE PAGOS**

Podrán abonar de forma presencial en nuestras oficinas en efectivo, Tarjeta de Débito, Tarjeta de Crédito, o bien solicitar la cuponera para abonar mediante Pago Fácil o Bapro Pagos mediante el botón "<u>problemas con pagos</u>" que se encuentra en la pestaña de PAGOS. (L a V – 10 a 13 hs y de 14 a 17 hs - Esmeralda 561 – CABA – Piso 3 Oficina B).

#### CÓMO OBTENGO MI FACTURA

Deberán completar en la pestaña de **MIS DATOS** los datos de facturación. Una vez acreditados los pagos (los verán cargados en MI CUENTA/Pagos/Pagos Realizados) deberán solicitarla mediante el botón "**Facturación**".

|                                                       | MI CUENTA MIS PASAJEROS MIS DATOS PREGUNTAS FRECUENTE |
|-------------------------------------------------------|-------------------------------------------------------|
| Datos de Facturación                                  | <b>†</b>                                              |
| Nombre de la persona a la cual se emitirá la factura: |                                                       |
|                                                       |                                                       |
|                                                       |                                                       |
| Tipo CUIL/CUIT                                        |                                                       |
| Cuil                                                  | ~                                                     |
|                                                       |                                                       |
| Nro CUIL/CUIT:                                        |                                                       |
| Ej 20-33111222-3                                      |                                                       |
|                                                       |                                                       |
| Guardar                                               | FACTURACION                                           |
| 1                                                     |                                                       |

# **DOCUMENTACIÓN**

#### **ADHESIÓN AL CONTRATO**

Deberán ir a la pestaña **DOCUMENTANCIÓN** y oprimir **Adherite** (la firma de **LA ADHESIÓN ES UN REQUISITO LEGAL OBLIGATORIO**, de acuerdo a lo establecido en la Ley 25.599 y el Reglamento de Turismo Estudiantil).

|                                                                                                 | Viaje de<br>Destino:                                                                                                    |                                                                                                    |                                                                                                    |
|-------------------------------------------------------------------------------------------------|----------------------------------------------------------------------------------------------------|----------------------------------------------------------------------------------------------------|----------------------------------------------------------------------------------------------------|
| Viaje                                                                                           | Pagos                                                                                                    | Documentación                                                                                                    | Ficha Médica                                                                                                    |
| Estimo<br>Por dis<br>todos los viajes de turis<br>por las cláusula<br>de contrato de<br>y Depor | dos Padres<br>posición legal,<br>imo educativo deben regularse<br>as del siguiente modelo<br>I Ministerio de Turismo<br>tes de la Nación: | De acuerdo a lo establecido en la<br>Turismo Estudiantil, la firma de l<br>obligatorio para que el alumno re<br>reclamo del seguro Cuota Cero de<br>Ministerio de Turismo y D<br>Por favor complete el formu<br>Adher | Ley 25.599 y el Reglamento de<br>la adhesión es requisito legal<br>alice el viaje y para el eventual<br>positado en el Fideicomiso del<br>peportes de la Nación.<br>lario de adhesión online.<br><b>ite</b> |
| Para leerlo deberá te                                                                           | Descargar<br>ener instalado Adobe Reader<br>sultas                                                                                        | 1                                                                                                    |                                                                                                    |

Una vez ingresado en Adherite y verificado que todos los datos del alumno sean correctos, aceptar términos y condiciones y oprimir <u>Me Adhiero</u>. A la izquierda de la pantalla tienen el **Modelo de Contrato** de Turismo Estudiantil para su lectura y conocimiento (NO DEBEN COMPLETARLO, SOLO LO FIRMARÁN LOS SUSCRIPTORES en representación de las familias del viaje).

| plicables las disposiciones contenidas en los Términos y Condiciones del contrato (*) Valor total que corresponde pagar por cada pasajero en condiciones regulares. Dicho monto está sujeto a modificación en casos concretos, cuando sean procedentes bonificaciones o penalidades ombre y Apellido Madre/Padre/Tutor del Alumno: Correo electrónico: Teléfono:  ntes de aceptar la adhesión verifique que los datos del lumno y responsable sean correctos. Si es necesario puede modificarlos desde la opción de Mis Datos o enviar un correo misdatos@fasedos.com.ar                                                                                   | <u>IOTA:</u> Para que la presente adhesión se perfeccione, es necesario                                                                                                    | abonar la Inscripción, de lo contrario, no le serán                                                            |
|----------------------------------------------------------------------------------------------------|----------------------------------------------------------------------------------------------------|----------------------------------------------------------------------------------------------------|
| <ul> <li>(*) Valor total que corresponde pagar por cada pasajero en condiciones regulares. Dicho monto está sujeto a modificación en casos concretos, cuando sean procedentes bonificaciones o penalidades</li> <li>ombre y Apellido Madre/Padre/Tutor del Alumno: Correo electrónico: Teléfono:</li> <li>Intes de aceptar la adhesión verifique que los datos del umno y responsable sean correctos. Si es necesario puede todal ficarlos desde la opción de Mis Datos o enviar un correo misdatos@fasedos.com.ar</li> <li>Declaro que toda la informació suministrada es fidedigna</li> <li>Acepto Términos y Condiciones</li> <li>Me Adhiero</li> </ul> | plicables las disposiciones contenidas en los Terminos y Condicio                                                                                                    | ones del contrato                                                                                              |
| Nombre y Apellido Madre/Padre/Tutor del Alumno: Correo electrónico: Teléfono:          Antes de aceptar la adhesión verifique que los datos del       Declaro que toda la informació         Julumo y responsable sean correctos. Si es necesario puede       Declaro que toda la informació         nodificarlos desde la opción de Mis Datos o enviar un correo       Imisdatos@fasedos.com.ar         Inisidatos@fasedos.com.ar       Imisdatos del condiciones                                                                                                    | (*) Valor total que corresponde pagar por cada pasajero en co<br>modificación en casos concretos, cuando sean proc                                                                                                  | ndiciones regulares. Dicho monto está sujeto a<br>edentes bonificaciones o penalidades                         |
| Antes de aceptar la adhesión verifique que los datos del<br>ilumno y responsable sean correctos. Si es necesario puede<br>nodificarlos desde la opción de Mis Datos o enviar un correo<br>a misdatos@fasedos.com.ar                                                                                                    | Nombre y Apellido Madre/Padre/Tutor del Alumno: Correo electrónico:                                                                                                    | Teléfono:                                                                                                    |
| Antes de aceptar la adhesión verifique que los datos del<br>numno y responsable sean correctos. Si es necesario puede<br>nodificarlos desde la opción de Mis Datos o enviar un correo<br>i misdatos@fasedos.com.ar<br>Accepto Términos y<br>Condiciones<br>Me Adhiero                                                                                                    |                                                                                                    |                                                                                                    |
| nodificarlos desde la opción de Mis Datos o enviar un correo<br>Imisdatos@fasedos.com.ar Condiciones Condiciones Me Adhiero                                                                                                    |                                                                                                    |                                                                                                    |
| Condiciones  Me Adhiero                                                                                                    | Antes de aceptar la adhesión verifique que los datos del<br>ilumno y responsable sean correctos. Si es necesario puede                                                                                              | Declaro que toda la información                                                                                |
| Me Adhiero                                                                                                    | Antes de aceptar la adhesión verifique que los datos del<br>Jlumno y responsable sean correctos. Si es necesario puede<br>modificarlos desde la opción de Mis Datos o enviar un correo<br>I misdatos@fasedos.com.ar | Declaro que toda la información<br>suministrada es fidedigna                                                   |
| Me Adhiero Me                                                                                                    | Antes de aceptar la adhesión verifique que los datos del<br>alumno y responsable sean correctos. Si es necesario puede<br>modificarlos desde la opción de Mis Datos o enviar un correo<br>a misdatos@fasedos.com.ar | Declaro que toda la información<br>suministrada es fidedigna<br>Acepto Términos y<br>Condiciones               |
|                                                                                                    | Antes de aceptar la adhesión verifique que los datos del<br>ilumno y responsable sean correctos. Si es necesario puede<br>modificarlos desde la opción de Mis Datos o enviar un correo<br>a misdatos@fasedos.com.ar | Declaro que toda la información<br>suministrada es fidedigna<br>Acepto Términos y<br>Condiciones               |
|                                                                                                    | antes de aceptar la adhesión verifique que los datos del<br>lumno y responsable sean correctos. Si es necesario puede<br>nodificarlos desde la opción de Mis Datos o enviar un correo<br>misdatos@fasedos.com.ar    | Declaro que toda la información<br>suministrada es fidedigna<br>Acepto Términos y<br>Condiciones<br>Me Adhiero |

El **CUPO** en el viaje se garantiza con el pago de una cuota y el registro y el cumplimiento de lo solicitado en esta página web. La **Cuota Cero y los seguros obligatorios** están incluidos en el valor del viaje y se abonan con la cancelación de la primera cuota.

Mediante el botón "**consultas**" podrán hacer su requerimiento de información con respecto a su contrato y la adhesión.

#### FICHA MÉDICA Y AUTORIZACIÓN DE VIAJE

Deberán completar la **FICHA MÉDICA** del alumno, es indispensable hacerla firmar y sellar por el Médico, además de ser firmada por Madre/Padre o Tutor. La presentación de **LA FICHA MEDICA ES UN REQUISITO LEGAL OBLIGATORIO**, de acuerdo a lo establecido en la Ley 25.599 y el Reglamento de Turismo Estudiantil.

|                                                   | Destin                                                                                  | c                                                                                                    |                                                                       |
|---------------------------------------------------|-----------------------------------------------------------------------------------------|----------------------------------------------------------------------------------------------------|-----------------------------------------------------------------------|
| Viaje                                             | Pagos                                                                                   | Documentación                                                                                                    | Ficha Médica                                                          |
| cual rogamos que l                                | la información consignada                                                               | a se los más completa, precisa y ve                                                                              | raz posible, para que los                                             |
| cual rogamos que<br>profesionales que<br>Los dato | la información consignada<br>e asistan en caso de ser ne<br>os incluidos en la presente | a se los más completa, precisa y ve<br>ecesario, puedan brindar un mejor<br>e serán utilizados bajo estricta con | raz posible, para que los<br>servicio de asistencia.<br>idencialidad. |

Se debe **ENTREGAR** en el **COLEGIO IMPRESA**, hasta 30 días antes de la fecha del viaje completa y con la firma y el sello del profesional médico y la firma del Padre/Madre o Tutor responsable del menor **(todo en original)**. Sin este documento debidamente presentado el pasajero **NO** podrá viajar.

| Firma del padre, madre o tutor                                                                  | Sello y firma del médico certificante                                                                                                    |
|-------------------------------------------------------------------------------------------------|----------------------------------------------------------------------------------------------------|
| Aclaración                                                                                      | Lugar y Fecha                                                                                                    |
|                                                                                                 | Aviso                                                                                                    |
| De acuerdo a lo establecido en la<br>Ficha Médica cuente con<br>El estudiante sólo podrá realiz | Ley 25.599 y el Reglamento de Turismo Estudiantil, es OBLIGATORIO que la<br>la firma y sello del médico, así como la firma del padre/madre/tutor.<br>ar el viaje si entrega previamente, la Ficha Médica original con las firmas<br>correspondientes. |
|                                                                                                 |                                                                                                    |

Recordar marcar el casillero de *Entendido* en el Aviso legal de la Ficha Médica y Autorización de Viaje. Mediante el botón "consultas" podrán hacer su requerimiento de información con respecto a la ficha médica.

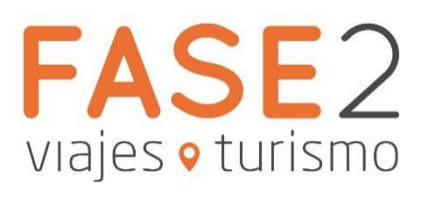